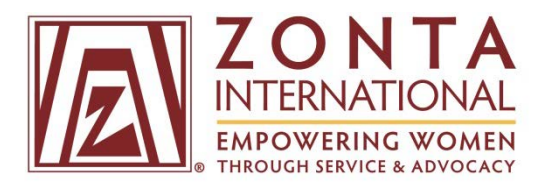

## Zonta International Young Women in Public Affairs (YWPA) Awards

## Instructions for saving an Application and Forms

To **SAVE** a copy of the YWPA Award application and forms to your computer, please follow the steps listed below:

- 1. Double click on the link to view/open the form file
- 2. Select Save file to save the form on your computer
- 3. Choose the location where you want to save the form file
- 4. Select Save
- 5. Locate the form file that you saved and double-click to open it
- To complete the form, the cursor should be on the first line to fill in the required fields-Press <tab> after typing each entry and it will move the cursor to the next field to be filled in
- 7. When finished filling in the form, click Save again
- 8. Once you've saved the completed form or application, print and sign, and scan in PDF format and send via email.